#### Parents Guide to Admissions

## Registration

| A Home                                                  |                                                                                                    |                                                                                                    |
|---------------------------------------------------------|----------------------------------------------------------------------------------------------------|----------------------------------------------------------------------------------------------------|
| Don't have an account? Please register<br>Email Address | Welcome to the ONE Citizens Portal<br>To use this site you will need to first register the                                                                                                    |                                                                                                    |
| Click register                                          | Registration         You need to first register with us in order to apply for a School F         process. Please hover the mouse over each field to see what in         Security Details       About you       Contact Details                                            | Place for your child(ren). This screen will guide you to e<br>formation you will need to enter for this purpose. |
| Add your<br>security<br>details                         | Email Address •       Image: Confirm Email •         Confirm Email •       Image: Confirm Password •         Password •       Image: Confirm Password •         Secret Question •       Image: Confirm Password •         Secret Answer •       Image: Confirm Password • | Aaiden Name                                                                                                    |
|                                                         | Next                                                                                                    |                                                                                                    |

#### Who you are

| Security Details    | Abo | out you Co | ontact De    | etails                   |
|---------------------|-----|------------|--------------|--------------------------|
|                     |     | Title *    | <b>&amp;</b> | Please select            |
| Add your            |     | Forename * | <b>a</b>     |                          |
| security<br>details |     | Surname *  | 4            |                          |
|                     |     | Gender *   | <b>å</b>     | Please select a gender 🔹 |
|                     |     |            | Pre          | vious Next               |
|                     |     |            | * Red        | quired field             |

### Where do you live

#### Registration

You need to first register with us in order to apply for a School Place for your child(ren). This screen will guide you to enter the necessary information required for registration process. Please hover the mouse over each field to see what information you will need to enter for this purpose.

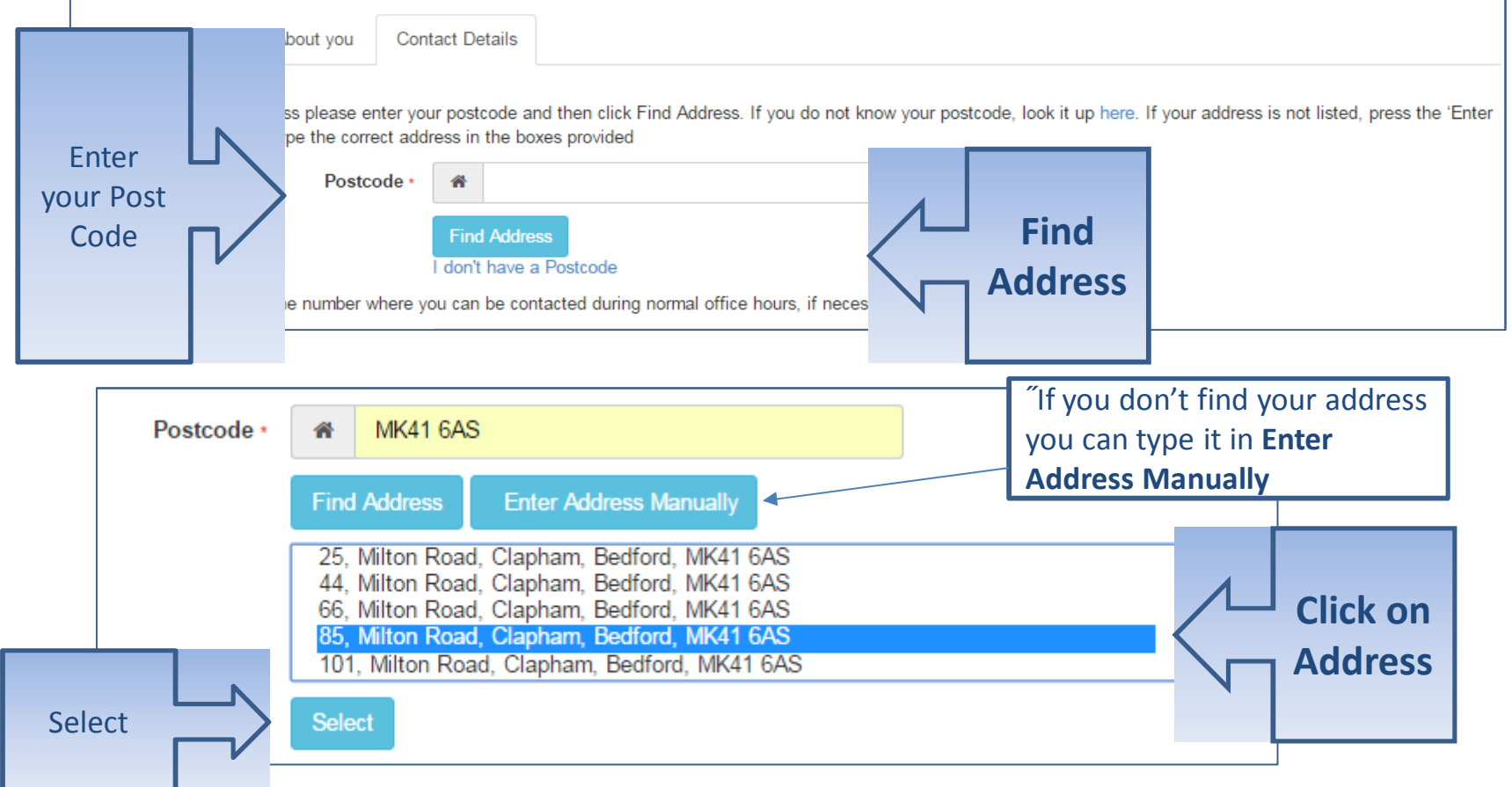

#### Give us your contact details

Security Details

About you

Contact Details

To find your home address please enter your postcode and then click Find Address. If you do not know your postcode, I Address Manually' and type the correct address in the boxes provided

| House Number                                       | A     | 85                                                     |                        |
|----------------------------------------------------|-------|--------------------------------------------------------|------------------------|
| House Name                                         | ñ     |                                                        |                        |
| Building Name                                      | A     |                                                        |                        |
| Street Name                                        | ñ     | Milton Road                                            |                        |
| District / Village                                 | ñ     | Clapham                                                |                        |
| Town                                               | A     | Bedford                                                |                        |
| County                                             | A     |                                                        |                        |
| Postcode *                                         | ñ     | MK41 6AS                                               |                        |
| Country                                            | 0     | United Kingdom                                         |                        |
|                                                    | Find  | Address                                                |                        |
| Enter N Please supply a telephone number where you | u can | be contacted during normal office hours, if necessary. |                        |
| Your Home Phone                                    | e.    |                                                        |                        |
| telephone Mobile Number                            | ۵     |                                                        |                        |
| Numbers Work Phone                                 | C     |                                                        |                        |
|                                                    | Prev  | rious<br>nit Registration                              | Submit<br>Registration |

#### What happens Next

| A Home                                                                                                    |                                                                                                    |
|----------------------------------------------------------------------------------------------------|----------------------------------------------------------------------------------------------------|
| Nearly done<br>We've sent you an email containing a link. You'll nee<br>username.<br>Thank you for registe                                                       | ed to click the link to confirm your email address as your new<br>ering with the Citizen Portal.                                                                                                    |
| You get an Email       To activate your accertis will take you to a         Please note: if you obrowser.         Kind Regards, Porta         Important - Please | ount we need you to confirm your email address is valid. To do this, click on the link<br>a page where you can enter your password and login.<br>//CitizenPortal/Account.Mvc/CompleteRegistration/1388 6f207ec5-b12d-4730-83<br>are unable to click on this link, carefully copy and paste the text into your Internal<br>Administrator<br>do not reply to this email as this account is not monitored. |
| "If the email is not in you inbox, check<br>your Junk Mail folder "If the link is not highlighted copy and<br>paste into your browsers URL box                   | Home Thank you for registering Thank you for confirming your email address. Your registration is now complete. When you sign in, use your email address as your username.                                                                                                    |

# Log in

|       | A Home                                 |   |          |
|-------|----------------------------------------|---|----------|
|       | Don't have an account? Please register |   |          |
|       | Email Address fredbloggs@hotmail.com   |   | Email    |
|       | Password                               |   | Password |
| Login | Login<br>Forgotten your password?      |   |          |
|       |                                        | ] |          |

"If you have forgotten your password follow the 'Forgotten your password?' link

#### Your Home Page

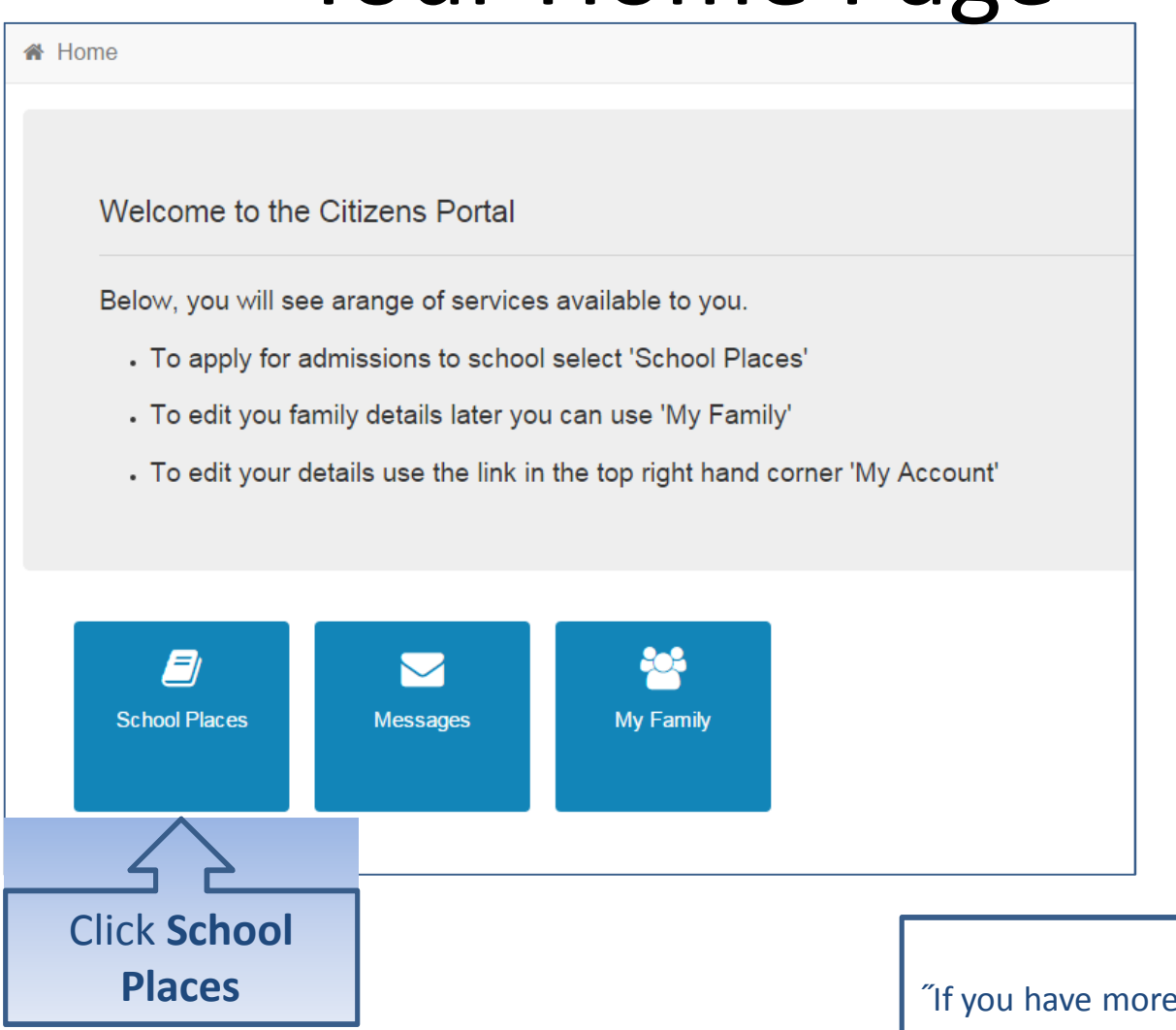

"If you have more than one child you only need one account

#### Adding an Application

#### School Places

This is the Home Page. From here you can make a new application or view or change the application you have already made. You can use the Help we have provided if you get stuck or contact us using the details in the Contact Us link below. When you have finished your application and are happy with the details you have provided, you must SUBMIT it to the Local Authority. Follow the instructions that will be displayed to help you do this.

Important! You can still change your application after it has been submitted, up until the closing date, but you MUST SUBMIT it again or we will be unable to consider your application.

Make a new application You currently have no children without an application.

Back

Add child

"If you already have children added via another service or My Family they will be shown here Click Add Child

#### Add your child

| Add Child<br>Add a child                                              |                |                                                                               |                        |     |                                                                     |
|-----------------------------------------------------------------------|----------------|-------------------------------------------------------------------------------|------------------------|-----|---------------------------------------------------------------------|
| Forename •<br>Middle Name<br>Surname •<br>Gender •<br>Date of Birth • |                | Bert<br>Harry<br>Bloggs<br>Male                                               | •<br>The date on which | the | Enter you<br>child's legal<br>names,<br>gender and<br>date of Birth |
| Parental Responsibility •                                             | You<br>are     | Father<br>r relationship to this child (i.e. you<br>the Father of this child) |                        |     |                                                                     |
| Select Address *                                                      | ○ No<br>If you | have legal responsibility for this child, select Yes                          |                        | 1   | Confirm they live                                                   |
| Cancel                                                                | *              | 5 Milton Road Clapham Bedford MK41 6AS UK                                     | 5                      |     | with your or click<br>in the box below<br>to add their<br>address   |

#### Add Child cont..

| <ul> <li>No</li> <li>Ty vu have legal responsibility for this child, select Yes</li> <li> O Use previous address </li> <li> House Number <ul> <li>● 5</li> <li>● 10</li> <li>● 10</li></ul></li></ul> | Parental Responsibility * | Yes       |                                                     |  |           |
|----------------------------------------------------------------------------------------------------|---------------------------|-----------|-----------------------------------------------------|--|-----------|
| If you have legal responsibility for this child, select Yes           Image: Select Yes         House Number         # 85         House Name         # 1         Building Name         # 1         Building Name         # 1         District / Village         # Clapham         Town         # Bedford         County         # Mikt1 6AS         County         Image: Total Address                                                                                                    |                           | No        |                                                     |  |           |
| Use previous address         House Number <ul> <li>85</li> <li>House Name</li> <li>Building Name</li> <li>Miton Road</li> <li>District / Village</li> <li>Clapham</li> <li>Clapham</li> <li>Town</li> <li>Bedford</li> <li>County</li> <li>MiK41 6AS</li> <li>County</li> <li>United Kingdom</li> <li>Find Address</li> </ul> Add third                                                                                                    |                           | lf you ha | ave legal responsibility for this child, select Yes |  |           |
| House Number <ul> <li>85</li> <li>House Name</li> <li>Image: Street Name</li> <li>Image: Milton Road</li> </ul> Street Name         Image: Milton Road           District / Village         Image: Clapham           Town         Image: Bedford           County         Image: Milton Road           Postcode +         Image: Mik41 6AS           County         Image: Mik41 6AS           Find Address         Image: Milton Road                                                                                                    |                           |           | Use previous address                                |  |           |
| House Name       #         Building Name       #         Street Name       #         Milton Road       #         District / Village       #         I Gapham       #         Town       #         Bedford       #         County       #         Village       MK41 6AS         County       United Kingdom         Find Address       #                                                                                                    | House Number              | ñ         | 85                                                  |  |           |
| Building Name                                                                                                    | House Name                | *         |                                                     |  |           |
| Street Name Milton Road   District / Village Clapham   Town Bedford   County MK41 6AS   County MK41 6AS   County United Kingdom   Find Address Add ching                                                                                                    | Building Name             | *         |                                                     |  |           |
| District / Village Action<br>Town Bedford<br>County MK41 6AS<br>County United Kingdom Time Address<br>ancel Action                                                                                                    | Street Name               | *         | Milton Road                                         |  |           |
| Town Redford<br>County Redford<br>Postcode MK41 6AS<br>County United Kingdom Teind Address<br>ancel Add child                                                                                                    | District / Village        | *         | Clapham                                             |  |           |
| County  Postcode MK41 6AS County United Kingdom  Find Address Add child                                                                                                    | Town                      | *         | Bedford                                             |  |           |
| Postcode · MK41 6AS<br>Country O United Kingdom T<br>Find Address<br>Add child                                                                                                    | County                    | *         |                                                     |  |           |
| Country United Kingdom  Find Address Add child                                                                                                    | Postcode *                | *         | MK41 6AS                                            |  |           |
| Add child                                                                                                    | Country                   | 0         | United Kingdom                                      |  |           |
| ancel Add child                                                                                                    |                           | Find A    | Address                                             |  |           |
|                                                                                                    | Cancel                    |           |                                                     |  | Add child |

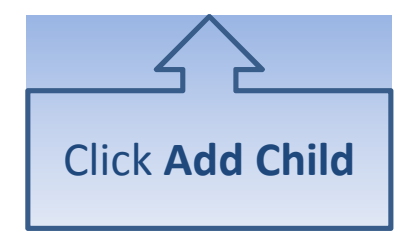

#### Start the application

#### School Places

This is the Home Page. From here you can make a new application or view or change the application you have already made. You can use the Help we have provided if you get stuck or contact us using the details in the Contact Us link below. When you have finished your application and are happy with the details you have provided, you must SUBMIT it to the Local Authority. Follow the instructions that will be displayed to help you do this.

Important! You can still change your application after it has been submitted, up until the closing date, but you MUST SUBMIT it again or we will be unable to consider your application.

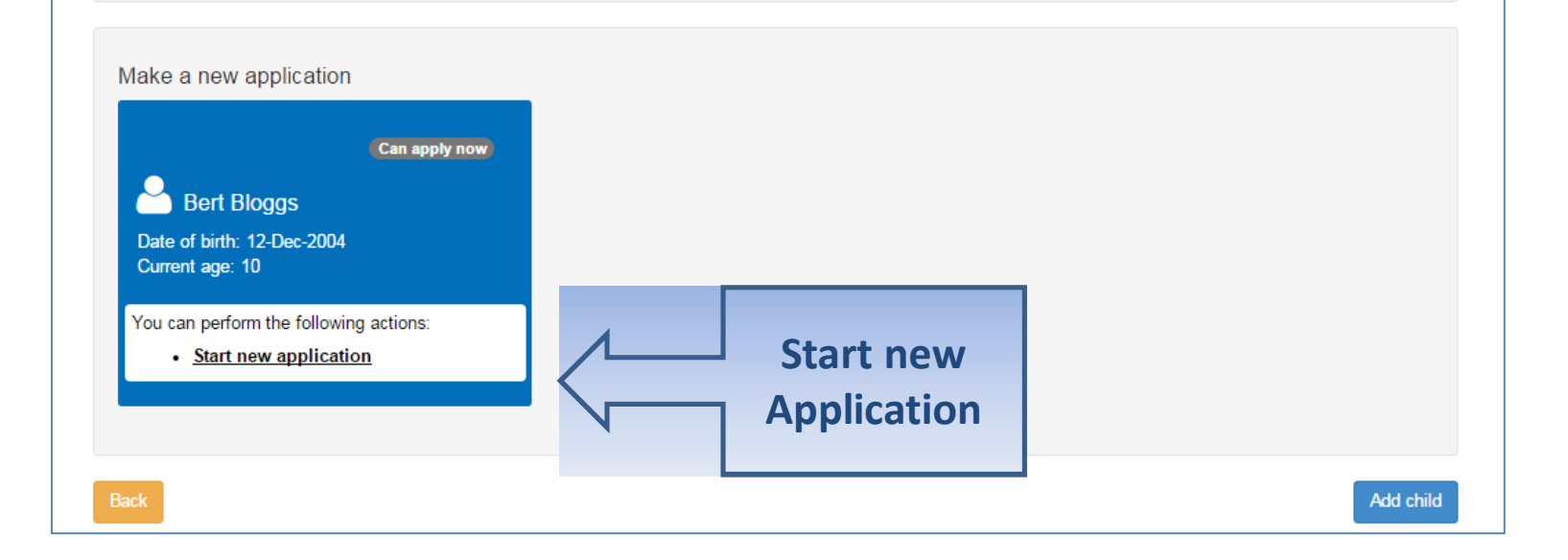

#### Which Local Authority do you live in?

| A Home                                                                                                    | Account 🙂 Sign Out                                                                                                    |
|----------------------------------------------------------------------------------------------------|----------------------------------------------------------------------------------------------------|
| Before You Apply To make an application for a school place you N                                                                                                    | Admissions IUST make your application to the Local Authority where your child lives. The Local Authority knows the contemport of the contemport of the contemport of the contemport.                                                   |
| majority of addresses in this and surrounding Local Authonties. To caddress database. If your child is moving to a new address, enter the My child's postcode         My child's postcode       MK41 6AS         Cancel | Your child's postcode is within this Local Authority - Please click 'Continue'                                                                                                    |
|                                                                                                    | Before You Apply To make an application for a school place you MUST makes majority of addresses in this and surrounding Local Authorities. To check you address database. If your child is moving to a new address, enter the postcore |
| You should check you are using the right website to apply for a school place                                                                                                    | My child's postcode MK41 6AS Check Now Cancel                                                                                                    |

Continue to Apply

#### When is your child changing school?

| A Home                                              |                             | 👗 My Account | ப் Sign Out |
|-----------------------------------------------------|-----------------------------|--------------|-------------|
|                                                     |                             | 8            | Admissions  |
|                                                     |                             |              |             |
| Select a Transfer Group                             |                             |              |             |
| For your child's date of birth, you can apply for t | he following school places: |              |             |
| Transfer to Secondary September<br>2016             | Click the Box               |              |             |
| Back                                                |                             |              |             |
|                                                     |                             |              |             |

"If you don't get an Admissions Group you maybe to late or your child's date of birth is out of range – either way please contact Admissions

# If you have a UID?

|                                |                       |                                                                                                    |                                                                                                    |                                                                          |                                                     | E                                                                                           | Admissions  |              |
|--------------------------------|-----------------------|----------------------------------------------------------------------------------------------------|----------------------------------------------------------------------------------------------------|--------------------------------------------------------------------------|-----------------------------------------------------|---------------------------------------------------------------------------------------------|-------------|--------------|
|                                | F<br>T<br>T<br>F<br>R | Find Child<br>Transfer to Second<br>'ou may have received a<br>sing it will make it faste<br>'he UID will look someth<br>'lease note the UID is s<br>eceived a separate UID | ary September 2016<br>Letter from your Local Authority, or<br>r to complete your application.<br>Ling like this: 82811H5MU4QQM6AB<br>pecific to your child for this year's a<br>for each child. | containing a UID (Unique Identifie<br>applications. If you have more tha | r) for your child. This i<br>n one child that you n | is a code which identifies your child's appl<br>leed to make an application for this year y | ication and |              |
| Enter your UI<br>Then press Ne | D                     |                                                                                                    | a school place for the following ch                                                                                                    | ild: Bert Bloggs                                                         |                                                     | Having problems finding or using the U<br>Continue making your application by cl<br>No UID  |             | Or<br>No UID |
|                                |                       |                                                                                                    |                                                                                                    |                                                                          |                                                     |                                                                                             | Next        |              |

#### Your child's details?

|                     |                                                                                                   | Admissions |
|---------------------|---------------------------------------------------------------------------------------------------|------------|
|                     |                                                                                                   |            |
| Additional Chi      | ld's Details                                                                                      |            |
|                     |                                                                                                   |            |
| Does your child ha  | ve a Statement of Special Educational Needs?                                                      |            |
| ls your child regis | ered as being in the care of a local Authority e.g. are they fostered or a 'l ooked After' child? |            |
| Yes                 | Bedfordshire 820                                                                                  |            |
| Is your child a twi | or triplet, etc. (one of a multiple birth)?                                                       |            |
| No                  |                                                                                                   |            |
|                     |                                                                                                   |            |
| Back                |                                                                                                   | Next       |
|                     |                                                                                                   |            |
|                     |                                                                                                   |            |
| Ϋ́Υ                 |                                                                                                   |            |
|                     |                                                                                                   |            |
| Slide to            |                                                                                                   |            |
| soloct              |                                                                                                   | Next       |
| Select              |                                                                                                   |            |
|                     |                                                                                                   |            |

### Moving Home?

| 😂 Adm                                                                                                    | nission |
|----------------------------------------------------------------------------------------------------|---------|
|                                                                                                    |         |
| dress Details                                                                                                    |         |
| ou have previously indicated that Bert's current address is 85, Milton Road, Clapham, Bedford, MK41 6AS, UK. If this is not Bert's current address, please pdate this via My Family. Then please navigate back to School Places and select to 'Continue this application'. It is very important that we know the correct urrent address for Bert. |         |
| oving Home?                                                                                                    |         |
| A)If you are moving to the above address please supply date.                                                                                                    |         |
| Moving Date 🛍 dd/mm/yyyy                                                                                                    |         |
| nter your new postcode and then click 'Find Address'. If your address is not listed, press the 'Enter Address Manually' and type the correct address into the box<br>rovided. If you don't have a Postcode please select 'I don't have a Postcode'.                                                                                               | ĸes     |
| Postcode *                                                                                                    |         |
| Find Address I don't have a Postcode                                                                                                    |         |
| he next question is only for members of service (e.g. Army) and Crown Servant (e.g. Diplomat's) families. If this does not apply to you, please gnore this question and click the NEXT button below.                                                                                                    |         |
| Bert a member of a Service or Crown Servant family, who are returning/moving to the address selected to take up duties?                                                                                                    |         |
| No                                                                                                    |         |
| ck                                                                                                    | Next    |
| -                                                                                                    |         |

#### **Current School**

"IMPORTANT – If your child is applying for a place in reception skip to 'Your Preferences' "If you used a UID you will skip this page

|        | Child's Current School<br>Where does Bert currently go to School? Use the s                                                                     | earch facility below to find Bert's current school.                                                                                                    | Admissions                                        |                                                                            |
|--------|----------------------------------------------------------------------------------------------------|----------------------------------------------------------------------------------------------------|---------------------------------------------------|----------------------------------------------------------------------------|
|        | Find a School To find the school you are looking for, search using Postcode Schools                                                             | g a postcode, local authority, school name or a combination of these, then click Se<br>located in School Name (Tip: Part names gi<br>iedfordshire 820  Gender Address | arch.<br>ive better results)<br>Search<br>Website | Search for your<br>child's current<br>school                               |
| Select | Raynsford Primary School (p4t) (Pinchmill Lower<br>School)<br>If, after searching, you are still unable to find the s<br>Currently educated at: | CoEd Park Lane, Henlow, BEDFORD, Simshire, SG18 8IK                                                                                                    | me into the box<br>Schools located<br>authority   | not listed change<br><b>code</b> and change the<br><b>in</b> to your local |
|        | Back                                                                                                    |                                                                                                    | Next                                              |                                                                            |

#### **Confirm School**

IMPORTANT – If your child is applying for a place in reception skip to 'Your Preferences'

lf

| School Address             | Park La            | ne Henlow BEDEORD Simshire SG1            | 3 8IK                                  |                                 |                |   |   |
|----------------------------|--------------------|-------------------------------------------|----------------------------------------|---------------------------------|----------------|---|---|
| If the above is the school | Bert currently at  | ttends, or if you have entered some deta  | ils below, select the 'Next' button to | o continue. If not, select 'Cha | inge current   |   |   |
| school' to search for the  | correct school.    |                                           |                                        | Change                          | current school |   |   |
|                            |                    |                                           |                                        |                                 |                |   |   |
| If, after searching, you a | re still unable to | find the school, please tell us where you | r child is currently being educated b  | by typing the name into the b   | ox below.      |   |   |
| Currently e                | educated at:       |                                           |                                        |                                 |                | ſ |   |
| Back                       |                    |                                           |                                        |                                 | Novt           |   |   |
|                            |                    |                                           |                                        |                                 | NEAL           |   | ſ |
|                            |                    |                                           |                                        |                                 |                |   |   |
|                            |                    |                                           |                                        |                                 |                |   |   |

#### **Your Preferences**

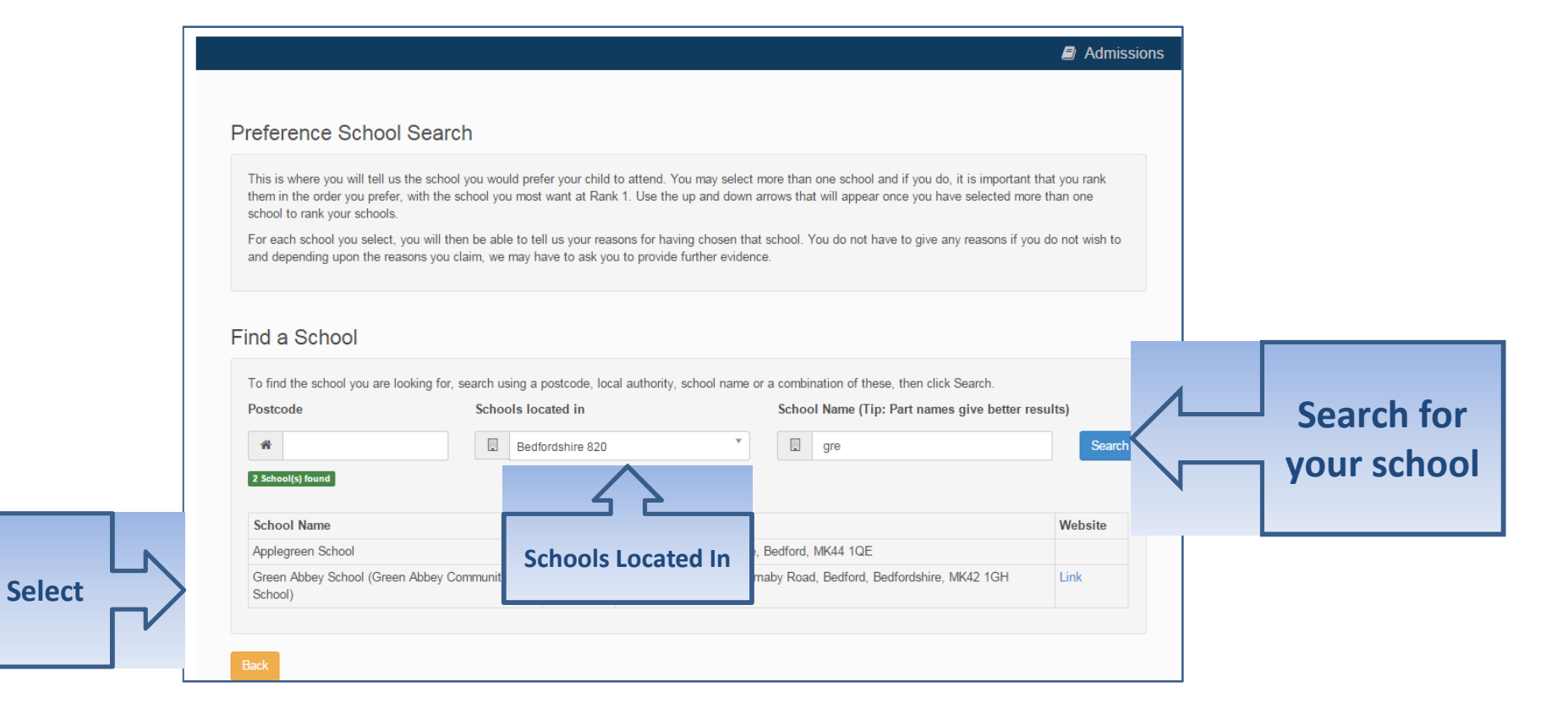

If your school is not listed my default remove the **Postcode** and change the **Schools located in** to your local authority and enter part of the school name

### Sibling attending the school?

| In order to support your a<br>(LA) Does your child have                                                                      | pplication for a place at Green Abbey<br>a sibling who will still be attending the                                                                                                    | School you can select appropriate rease<br>e school when your child starts? | ons on the next pages.<br>No                                            | Yes      |                       |  |
|----------------------------------------------------------------------------------------------------|----------------------------------------------------------------------------------------------------|-----------------------------------------------------------------------------|-------------------------------------------------------------------------|----------|-----------------------|--|
| Back                                                                                                    |                                                                                                    |                                                                             |                                                                         | 2        |                       |  |
|                                                                                                    |                                                                                                    |                                                                             | Click No                                                                | o or Yes |                       |  |
| Sibling Details                                                                                                    |                                                                                                    |                                                                             |                                                                         |          | J                     |  |
| In order to support your application fo                                                                                      | or a place at Green Abbey School you can select ap                                                                                                    | ppropriate reasons on the next pages.                                       |                                                                         |          |                       |  |
| our child might have multiple siblings cu                                                                                    | urrently attending the school. Please enter the details                                                                                                    | s of the sibling closest in age and select the address w                    | /here t                                                                 |          |                       |  |
| Forename *                                                                                                    | Bob                                                                                                    |                                                                             |                                                                         | -        | It Yes                |  |
| Middle Name                                                                                                    | -                                                                                                    |                                                                             |                                                                         | Talling  | a la a cut t la a cua |  |
| Middle Name                                                                                                    | A Bloggs                                                                                                    |                                                                             |                                                                         |          |                       |  |
| Middle Name<br>Surname •<br>Gender •                                                                                         | Bloggs     Male                                                                                                    | •                                                                           |                                                                         | lell us  | about them            |  |
| Middle Name<br>Surname •<br>Gender •<br>Date of Birth •                                                                      | Bioggs     Male     dd/mm/yyyy                                                                                                    | Please select a gender                                                      |                                                                         |          | about them            |  |
| Middle Name<br>Surname -<br>Gender -<br>Date of Birth -                                                                      | Bloggs     Male     dd/mm/yyyy     Use previous addr                                                                                                    | O     Please select a gender                                                |                                                                         |          | about them            |  |
| Middle Name<br>Surname -<br>Gender -<br>Date of Birth -<br>House Number                                                      | Blogs     Male     ddimmiyyyy      Use previous adde     K     85                                                                                                    | Please select a gender                                                      |                                                                         |          | about them            |  |
| Middle Name<br>Surname -<br>Gender -<br>Date of Birth -<br>House Number<br>House Name                                        | Blogs     Male     dd/mm/yyyy      Use previous add     &                                                                                                    | Please select a gender                                                      | Sibling's School                                                        |          | about them            |  |
| Middle Name<br>Surname -<br>Gender -<br>Date of Birth -<br>House Number<br>House Name<br>Building Name                       | Blogs     Male     ddmm/yyyy     Otse previous add     d                                                                                                    | Please select a gender                                                      | Sibling's School<br>The sibling's current school is show                | n below. | about them            |  |
| Middle Name<br>Surname -<br>Gender -<br>Date of Birth -<br>House Number<br>House Name<br>Building Name<br>Street Name        | Biogs     Male     dd/mm/yyyy      Ouse previous add      d     65      f      Miton Road                                                                                                    | Plase select a gender                                                       | Sibling's School<br>The sibling's current school is show                | n below. | about them            |  |
| Middle Name<br>Surname -<br>Gender -<br>Date of Birth -<br>House Nambe<br>Building Name<br>Street Name<br>District / Village | Biogs     Male     dd/mm/yyyy      O Use previous add     dd/mn/yyy      O Use previous add     d     d     d     d     d     d     d     d     d     d     d     d     d     d     d     d     d     d     d     d     d     d     d     d     d     d     d     d | Please select a gender                                                      | Sibling's School<br>The sibling's current school is shov<br>School Name | n below. | about them            |  |

#### Tell us your Reasons

| Preference Reasons                                                                                                    |                                                                                     |
|----------------------------------------------------------------------------------------------------|-------------------------------------------------------------------------------------|
| In order to support your application for a place at Green Abbey School you can select the appropriate reasons below. You your own words of any additional reasons, or more about your selected reasons, on one of the next pages. *IMPORTANT - turn BLUE* | u will have the opportunity to tell us in<br>To select "Yes", click to make the YES |
| Admissions for this school are controlled by this Local Authority. Preferences are ranked equally - for further details please r<br>parents<br>Download - Right Click and Select Save Target As                                                           | refer to Section D of the Guide to                                                  |
| I believe my child lives in this school's catchment                                                                                                    | Yes No/Not Applicable                                                               |
| I believe my child attends a feeder school to this school                                                                                                    | Yes No/Not Applicable                                                               |
| I am selecting this school because of the distance from my child's home to this school                                                                                                    | Yes No/Not Applicable                                                               |
| I am selecting this school because Bert is a child of a member of staff currently working at this Preference school                                                                                                    | Yes No/Not Applicable                                                               |
| Back                                                                                                    | Next                                                                                |
|                                                                                                    | {                                                                                   |
| to                                                                                                    | Next                                                                                |

# Anything else we should know?

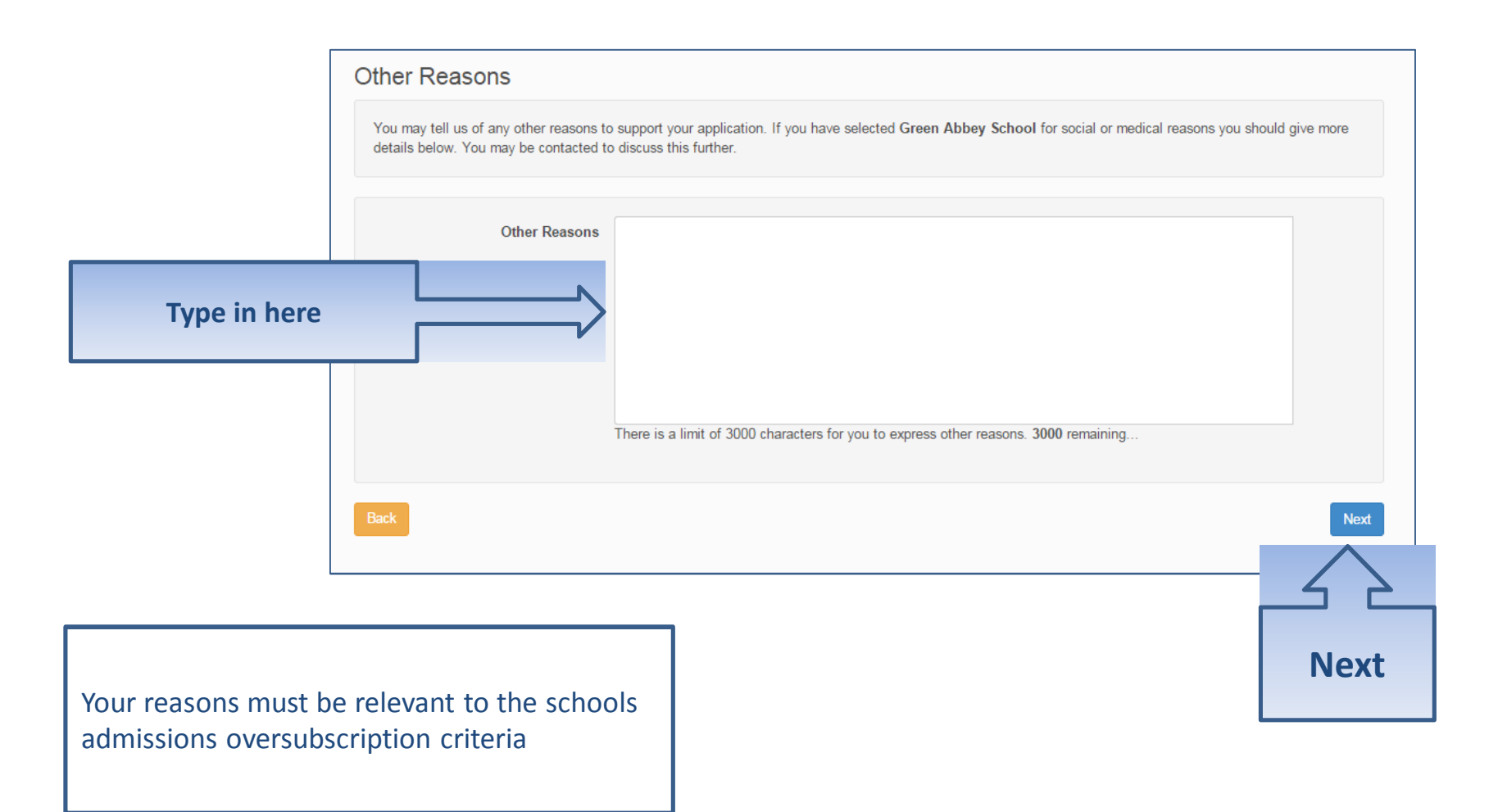

#### More Preferences

|                     |                                                                                          | Admission                                        | ns     |                         |
|---------------------|------------------------------------------------------------------------------------------|--------------------------------------------------|--------|-------------------------|
| Your Pre            | eferred Schools                                                                          | ion until 31/10/2015 23:59                       |        |                         |
| Use the arro        | ows to rank your preferred schools; your most preferred school must be at the top ranked | 1.                                               |        |                         |
| Rank                | School name                                                                              | Re-order                                         |        |                         |
| 1<br>Back           | Green Abbey School                                                                       | Edit Remove<br>Add a new preferred school<br>Nex |        | Add more<br>preferences |
|                     |                                                                                          |                                                  | •<br>• | _                       |
|                     |                                                                                          | Next                                             |        |                         |
| ur can a<br>ference | add up to the maximum number of<br>es, and we strongly recommend you                     |                                                  |        |                         |

#### **Submit Application**

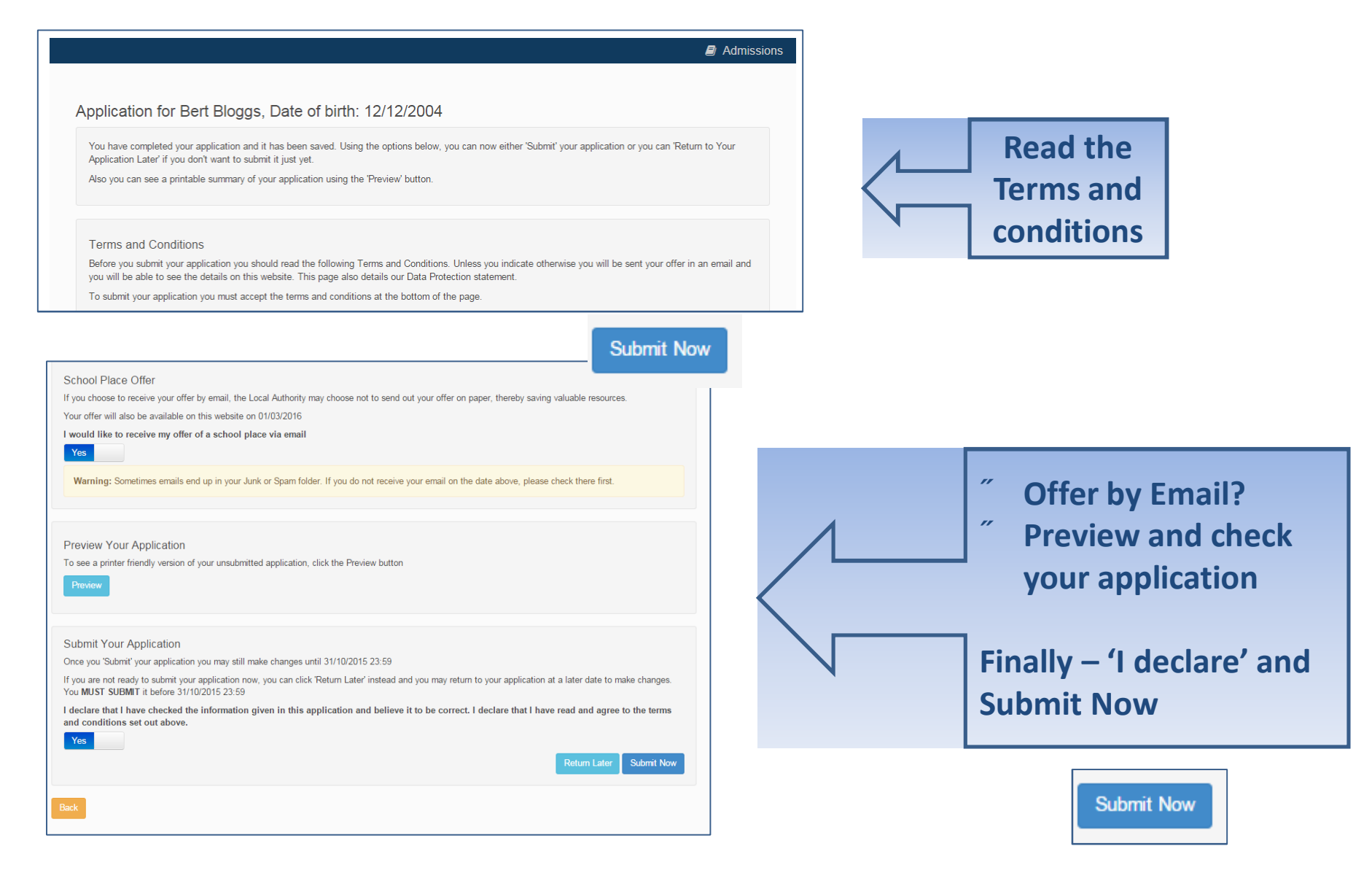

#### What next?

#### Dear Mr Fred Bloggs,

Thank you for submitting your application for a school place.

Your application has been received by the Bedfordshire 820 School Admissions Team and does not require any further action by you in order for it to be processed. However, if additional evidence or information is required for the schools you have expressed preferences for e.g. medical/baptism certificates or supplementary forms, you will need to supply them.

You have expressed preferences for the following schools in this order of priority:

| Rank | School Name        | Address                                                              |  |  |
|------|--------------------|----------------------------------------------------------------------|--|--|
| 1    | Green Abbey School | Green Abbey School, Burnaby Road,<br>Bedford, Bedfordshire, MK42 1GH |  |  |

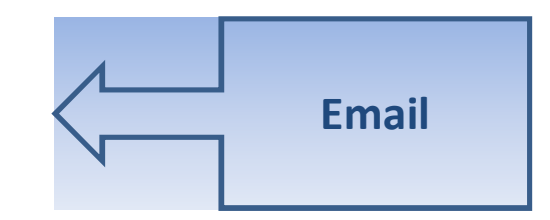

|      |                                                                                                    | Admissions                   |  |  |
|------|----------------------------------------------------------------------------------------------------|------------------------------|--|--|
|      | Application for Bert Blogg                                                                                                    | s, Date of birth: 12/12/2004 |  |  |
|      | Your application has been successfully submitted. You will shortly receive a confirmation email listing your school preferences. If additional information or evided<br>e.g. medical/baptism certificates/supplementary information forms, is required for these schools, you will need to supply them.<br>To see a printer friendly version of your submitted application, click the Preview button. Preview<br>You do not need to take any further action. However, if you want to change any of the details you have submitted you may do so up until 31/10/2015 23:59. If<br>make any changes you MUST RE-SUBMIT it. Otherwise your application will not be considered. |                              |  |  |
| Cont | firmation on<br>Screen                                                                                                    | A Home                       |  |  |

#### What next?

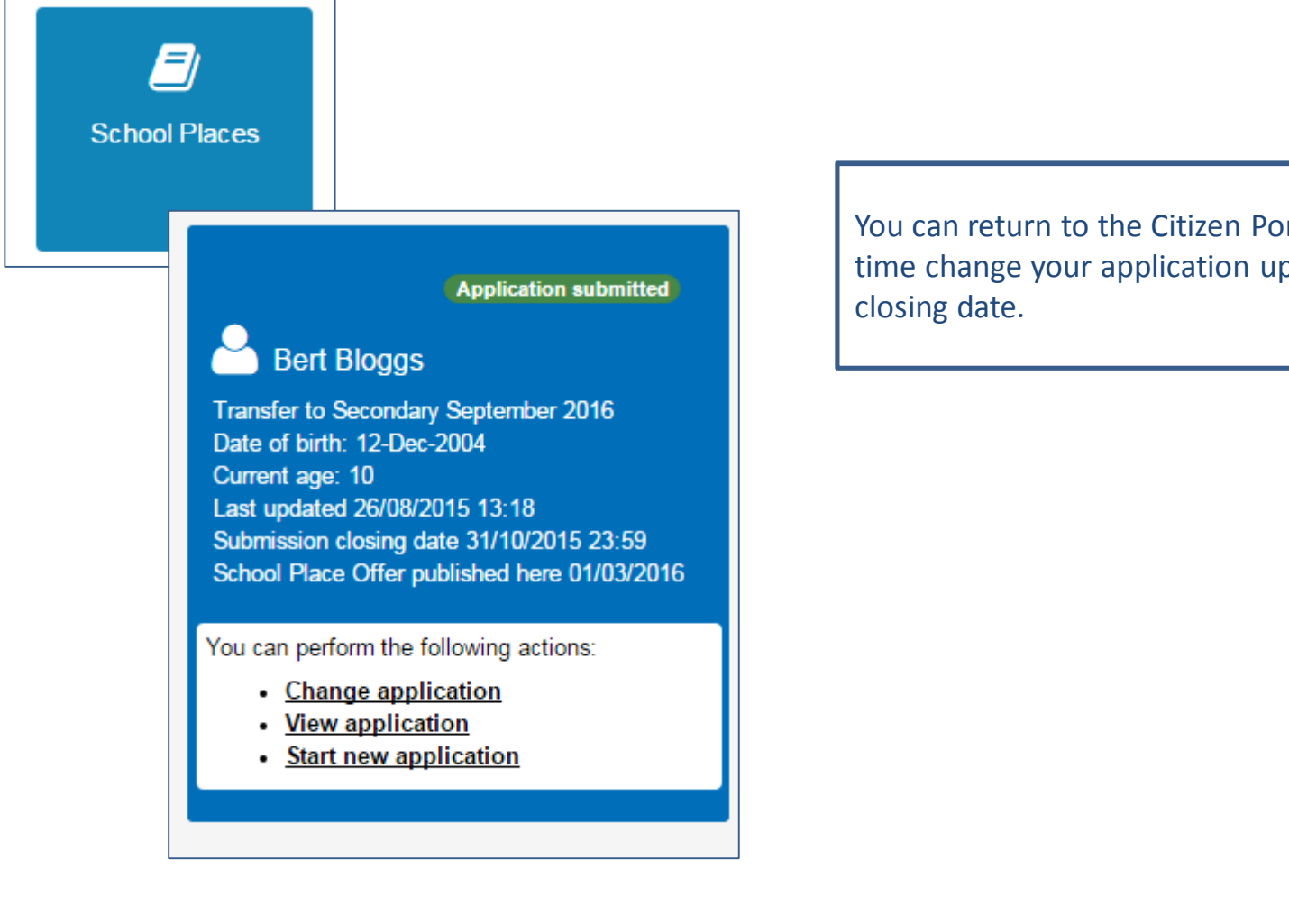

You can return to the Citizen Portal and at any time change your application up until the

# FAQ's

#### I have filled in the online form to register but have not yet received an email

It is possible that the email has been quarantined by anti-spam measures taken by your Internet Service Provider or by settings in your mail client.

Check to make sure that, if you are an Outlook/Outlook Express user, the relevant email has not been misidentified as "junk" and deposited in the Junk folder. If the email has definitely not been delivered to you then contact your ISP to see whether the email can be tracked and its fate discovered.

The service providers who suffer most from the problem of incorrectly identifying key emails as spam have proved to be aol.com, hotmail.com, hotmail.co.uk, yahoo.co.uk, yahoo.com and btinternet.com

#### " I have forgotten my password

Visit the Welcome page log in page, click on the link "Forgotten your password?" and enter your username.

A new email will be generated and sent to your registered email address with a link to reset the password details.

#### FAQ's

#### What if I change me email address??

. Log in with your old address and select 'My Account'

# I am unable to find my address on the dropdown address list

. Just enter your address into the address boxes

# FAQ's

- Can I use the same account to make more than one application (e.g. applications for twins or siblings in different year groups)
  - You are able to apply for twins, triplets etc. using the online admissions system but MUST ensure that you submit a separate application for each child.